## 【振込手数料設定変更マニュアル】

SMBCパソコンバンクサービス(国内版) ※画面は Ver. 14 以上のソフトを例に説明しています

2021年11月1日(月)より他行あて振込手数料が「3万円未満は495円」「3万円以上は660円」となります。 これに伴い、ご利用ソフトで変更操作が必要となりますので、以下手順にて変更をお願いします。 なお、手数料変更操作につきましては、10月を振込指定日とする振込操作終了後にご対応ください。

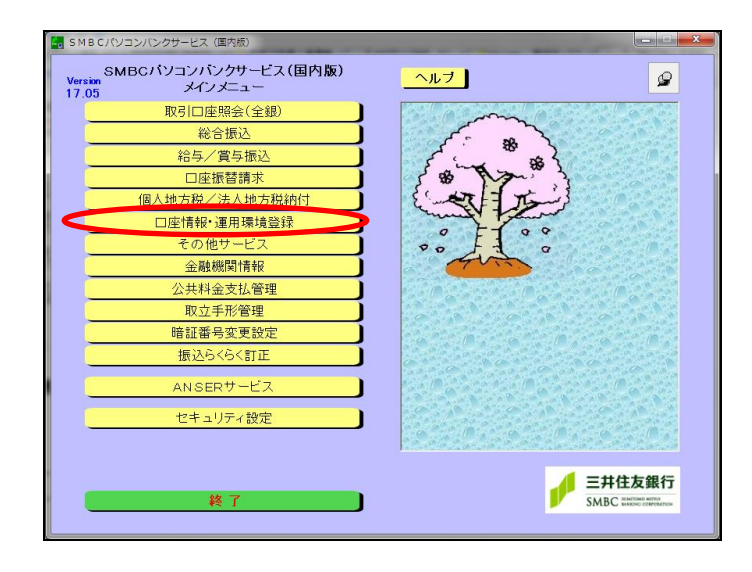

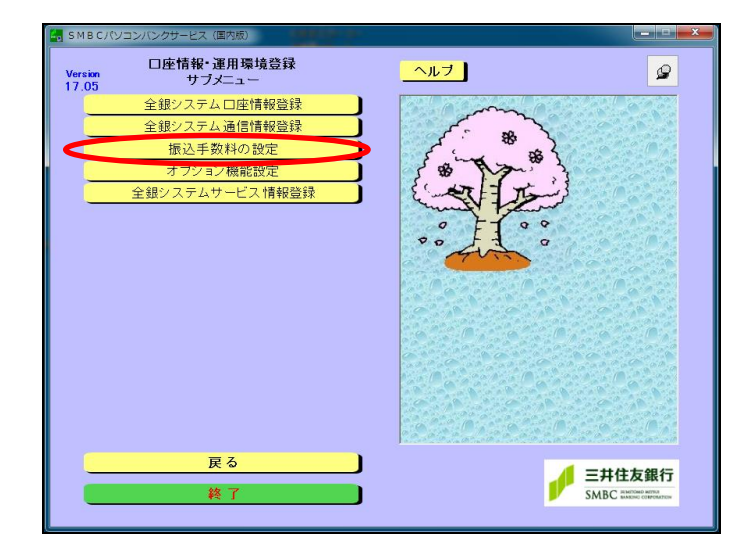

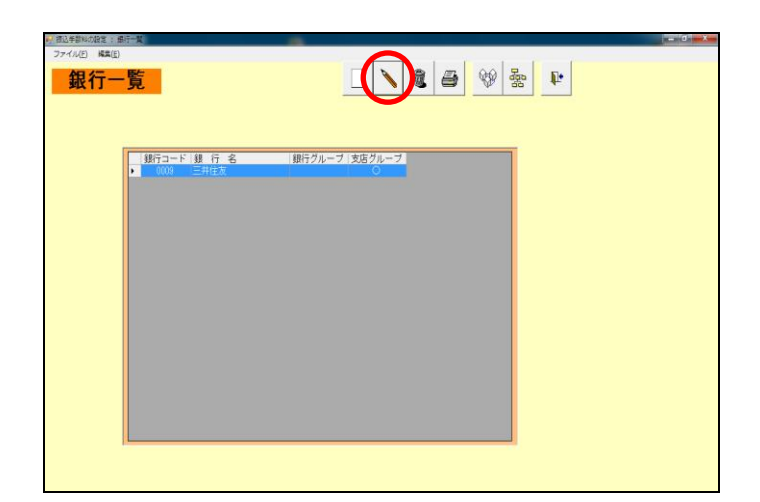

 メインメニューより『口座情報・運用環境 登録』を選択してください。

 
 ② 口座情報・運用環境登録サブメニューより 『振込手数料の設定』を選択してください。

③ 銀行一覧より『三井住友』を選択の上、
 変更ボタン(エンピツマーク)をクリックしてください。

| ● 振込手数料の |              |                          |             |   |
|----------|--------------|--------------------------|-------------|---|
| ファイル(E)  | 减驾(E)        |                          |             |   |
| 3        | 変 更          |                          | 🐼 🗠 🎙       | • |
| 銀行一      | n - K 0009   |                          |             |   |
| SR(1) -  |              | <b>把</b> 的,把他办手做的        | 1.0         |   |
| 銀行名      | (漢字) ニカ注及    | 家心・饭管の手敷料                | 設定          |   |
| 振込       | 手数料受取人負担方式   | 総合振込と『同じ設                | 定 の別々に設定    |   |
|          |              |                          |             |   |
| 最低3      | 支払金額 0円 計算   | ┋方式 │以上手数科加算型            | 2 (4) 🦰     |   |
| 1000     |              |                          |             |   |
| 目勁       | 計算上の金額       |                          |             | / |
|          | 11/17/1 0.47 | No of the set of the set |             | 1 |
| 40       | お振込金額        | 当行めて(税込)                 | 他行めて(税込)    |   |
| 料料       | (以上 ~ 未満)    | 同一店内 本支店                 | 電信扱 文書扱     |   |
| 堤        |              |                          |             |   |
| 込        | 0円~ 30,000円  | 110 円 220 円              | 495 円 495 円 |   |
|          | 30,000 円 ~ 円 | 220 円 440 円              | 660 B 660 B |   |
| 振        |              |                          |             |   |
|          |              |                          |             |   |
| 坂鉄       |              |                          |             |   |
| E I      |              |                          |             |   |
|          |              |                          |             |   |
|          |              |                          |             |   |
|          | 絵与(賞与)振込     | 0 円 110 円                | 330 円       |   |
|          |              |                          | , 550 11    |   |
|          |              |                          |             | , |

④ 【自動計算上の金額】の変更画面が 表示されますので、「他行あて」の手数料を 変更してください。

変更後、切替ボタン( →マーク)を クリックし【実際の徴求金額】の変更画面に 切り替えてください。

| 774 | 14E)<br>3 | <sup>NAR(L)</sup><br>E更 |      |            |              |        |           | 5            | <b>\$</b> ]-{\$ | 6 |
|-----|-----------|-------------------------|------|------------|--------------|--------|-----------|--------------|-----------------|---|
| 銀   | 行⊐        | — К                     | 0009 |            |              |        |           |              |                 |   |
| 銀   | 行名        | (漢字)                    | 三井   | 住友         |              | 振込・    | 振替の手数料    | 設定           |                 |   |
| 扬   | 込         | 手数料受到                   | 収人負  | 担方式        |              | 総合振送   | と * 同じ設:  | 定 の別々に       | 設定              |   |
| 最   | 低支        | 专払金額                    |      | 0 <u>m</u> | 計算           | [方式 以上 | 手数料加算型    | •            |                 |   |
|     | 実際        | の徴求金                    | 額    |            |              |        |           |              | 5               |   |
| Г   |           | お振込金額                   |      |            | 当行あて(税込)     |        | 他行あて (税込) |              |                 |   |
|     |           | (以上 ~ 未満)               |      |            | 同一店内         | 本支店    | 電信扱       | 文書扱          |                 |   |
| 1   | 8         |                         | 0円   | ~ 30,0     | 000 <b>円</b> | 110 円  | 220 円     | 495 <b>円</b> | 495 円           |   |
|     | 合振        | 30,00                   | 0 円  | ~          | Ħ            | 220 円  | 440 FB    | 660 FB       | 660 円           |   |
| 3   | 2         |                         |      |            |              |        |           |              |                 |   |
|     |           |                         |      |            |              |        |           |              |                 |   |
|     |           |                         |      |            |              |        |           |              |                 |   |
| L   |           |                         |      |            |              |        |           |              |                 |   |

- ⑤ 【実際の徴求金額】の変更画面が 表示されますので、「他行あて」の手数料を 変更してください。 変更後、保存ボタン(フロッピーマーク)を クリックしてください。
- ⑥ メニューヘボタン(ドアマーク)をクリック して画面を終了してください。

## ≪振込・振替の手数料を総合振込と『<u>別々に設定</u>』している場合≫

手数料設定切替ボタンをクリックし「振込・振替」の「他行あて」手数料も変更してください。

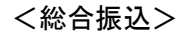

<振込・振替>

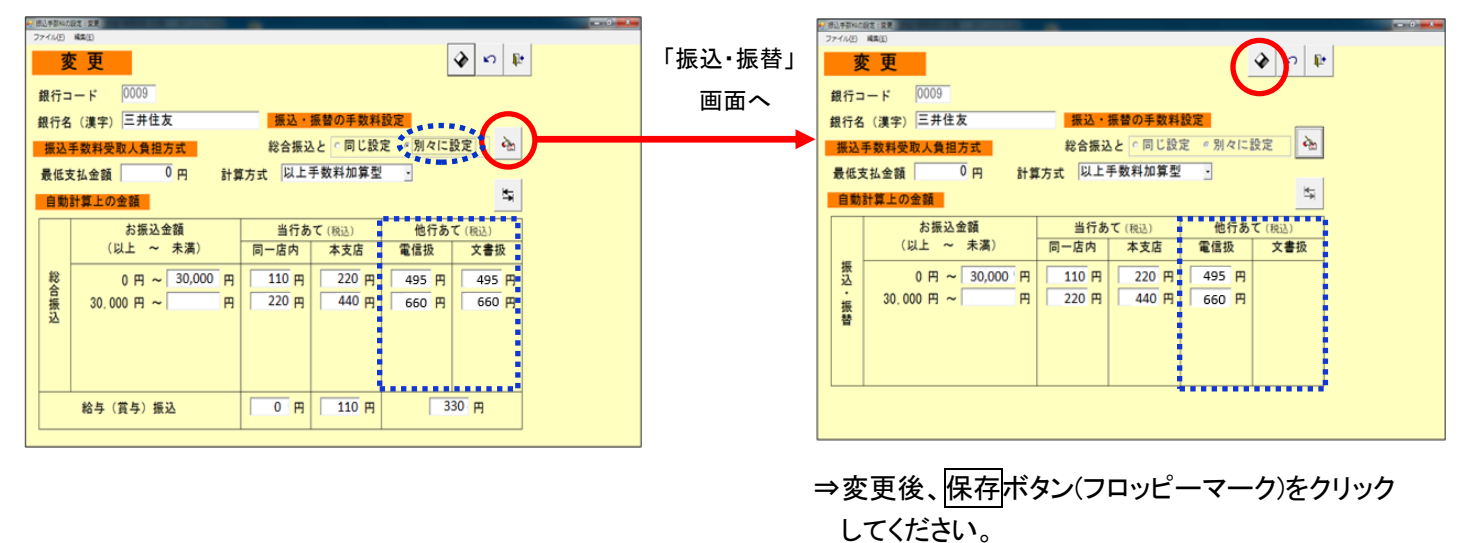

## 【留意事項】

・手数料変更後、必ず『総合振込』および『給与(賞与)振込』メニュー ⇒『振込先明細(一覧)』画面で
 金額クリアボタン(¥0マーク)をクリックし、すべての明細の金額をクリアにした上で、振込金額を
 再入力してください。振込金額を再入力しない場合、変更後の手数料が反映されません。

≪パソコンバンクサービス Ver.13以下でご利用の場合≫

振込・振替の手数料負担を「先方負担」でご利用の場合は、別画面での変更操作が必要となります。 変更操作につきましては、下記お問合せ先までご連絡ください。

<本件に関するお問い合わせ先> 三井住友銀行のEBサービスセンター

(フリーダイヤル) 0120-286-201 受付時間:9:00~12:00 13:00~17:00(銀行営業日)

-----

以 上